# Plasma Quest RPCVD: Operating Procedure

(6/24/02)

#### **Considerations**:

\*There are four basic steps that MUST exist in a recipe: Gas Stabilization, Plasma Tuning,

Deposition/Process and End Step. Additional steps may exist at the discretion of the user/programmer.

\*No temperature above **300 degrees Celsius** may be programmed without prior approval of CSSER staff. \*If user discovers that the system is in "**Diagnostic**" or "**Configuration**" modes, **STOP** and immediately

contact CSSER Staff. Normal interlocks are overridden and/or system functions could be altered, causing catastrophic results to the system

\*Refill recirculator reservoir with **<u>Distilled Water ONLY</u>** – found in <u>specific</u> containers within the clean room.

\*The action of each function key changes depending on the current mode

\*There are different "PUCKS" for  $SiO_2$  and  $Si_3N_4$  processes, Use the correct puck to transfer pieces.

Place pieces towards the center of the puck to **avoid loss** as a result of vibrations during transfer cycles. \*At the end of EACH processing session, user MUST run the **"LINPMPDN.PRC"** program to evacuate gas lines.

**<u>SIGN into the logbook</u>**: (on tool in vicinity of the keyboard and monitor)

Minimum information shall be Name, Deposition Material, Temperature, Target Thickness, Time and Additional observations/comments.

<u>Set desired CHUCK TEMPERATURE</u>: (*Omega Temperature Controller on front of tool*) The display normally indicates the **CURRENT chuck temperature**. **Press "\*" key to display current set point temperature**, **Press "\*" key and** ( $\nabla$  or $\Delta$ ) to decrease or increase set point temperature. NEVER press the "P" key. Note: Return the set point to 100 degrees Celsius at the end of each process session.

<u>Check the PCW lines for NORMAL configuration</u>: (lower left rear of tool) Normal: All three valve position are HORIZONTAL. Bypass: All three valve position are VERTICAL.

<u>Check WATER LEVEL in the recirculator</u>: (*on the floor to the left of the main tool*) Fill with DISTILLED water ONLY to within 1 inch from the top of reservoir.

<u>**TURN ON the desired gas valves defined in the program**</u>: (at rear of the tool, inside the gas pod – lift hinged panel to access. Up is ON, Down is OFF.) Note: all gas line **MUST** be pump down at end of each session.

**Position the Plasma TUNING RINGS at 40 and 104 along the tuning apparatus**: (proven to be a good starting location)

**Enter MAIN MENU mode**: (*mode is noted on monitor in the lower left of the monitor screen*) From Sleep Mode, press any key. **<u>To CREATE a process</u>**: (performed through Edit Mode)

**<u>Press F1</u>**: (*Edit, will be prompted for the password*.)

**Type: "pq"**: (password - *lower case sensitive*)

**<u>Press RETURN</u>**: (automatically, enters Select Mode with new function key definitions)

**<u>Press F2</u>**: (*Create, screen prompted for a Filename,*  $\leq 8$  *characters*)

<u>**Type FILENAME**</u>: (no extension should be entered)

**<u>Press RETURN</u>**: (begin parameter assignments)

#### All parameter assignments are made using the following four steps.

- 1) Use the trackball to MOVE THE CURSOR on the screen to the desired parameter.
- 2) Press the LEFT button on the trackball unit. (other buttons are non-responsive)
- 3) TYPE in the desired VALUE for the parameter, as prompted.

4) Press RETURN

<u>Set the GAS FLOW</u>: (attempts to enter values outside the acceptable range will be rejected and reverts to 0 SCCM)

SiO<sub>2</sub>: N<sub>2</sub>O, He, SiH<sub>4</sub> Si<sub>3</sub>N<sub>4</sub>: NH<sub>3</sub>, He, SiH<sub>4</sub> Note: These are typically repeated throughout the process, See STEP to STEP COPY

#### Set the PRESSURE: (0-1000mT)

Note: This is typically repeated throughout the process, See STEP to STEP COPY

Set the TIME for Step 1 (Gas Stabilization): (1-9999 sec, typically, 30 to 60 sec.)

Note: A time of ZERO seconds is interpreted as an END STEP and the process will start the unload cycle.

# **<u>STEP to STEP COPY</u>**: (copies all parameters to the next step)

F4 (copy), F9 (next), F5 (paste)

**Set the MICROWAVE power**: (250Watt Maximum)

Set the TIME for Step 2 (Plasma Tuning): (1-9999 sec)

Hint: Enter a large time (i.e. 600 sec.) to perform the manual tuning effort in this step

**<u>STEP to STEP COPY</u>**: (*copies all parameters to the next step*) **F4** (copy), **F9** (next), **F5** (paste)

Set the TIME for Step 3 (Deposition): (1-9999 sec)

**Press F9 (Next)**: (if time is left at zero, by default this is the END STEP.)

Press F2: (Save, automatically enters MAIN MENU Mode. Process is not created unless file is saved.)

<u>To EDIT an existing process</u>: (remember, changes made to **gas flows, pressure** and **power** need to be repeated to all following steps, typically.) <u>IMPORTANT</u>: Never press <u>PRINT</u> in edit mode.

**Press F1**: (*Edit, will be prompted for the password.*)

**<u>Type: "pq</u>":** (*password - lower case sensitive*)

**<u>Press RETURN</u>**: (automatically, enters Select Mode with new function key definitions)

<u>Press F1</u>: (Open, The filename/process in the upper-left of list will be highlighted with GREEN TEXT)

**Locate the Existing File**: (from the list with keyboard cursor control keys. The green highlight will traverse the list)

Note: If the green highlight is lost, repeatedly press the cursor left to bring it into view.

**Press RETURN**: (begin parameter edits)

#### All parameter assignments are made using the following four steps.

- 5) Use the trackball to MOVE THE CURSOR on the screen to the desired parameter.
- 6) Press the LEFT button on the trackball unit. (other buttons are non-responsive)
- 7) TYPE in the desired VALUE for the parameter, as prompted.
- 8) Press RETURN

**Press F2**: (Save, Automatically enters MAIN MENU Mode. Parameter edits are not retained unless file is saved.)

Note: If no changes to any parameter were made, Press F10 to EXIT.

#### <u>To RUN an existing process</u>: <u>*IMPORTANT*</u>: Never press <u>ESC Key</u> to abort, Always press F5 (Endstep), repeatedly, to abort.

**Verify Chuck Temperature**: (set point temperature is achieved.)

**Press F2**: (*Run, will be prompted for the password.*)

**Type: "pq":** (lower case sensitive)

**<u>Press RETURN</u>**: (*automatically, enters Select Mode with new function key definitions*) Note: The action of each function key changes depending on the current mode

**<u>Press F1</u>**: (Open, The filename/process in the upper-left of list will be highlighted in **GREEN TEXT**)

**Locate the Existing File**: (from the list with keyboard cursor control keys. The green highlight will traverse the list) Note: If the green highlight is lost, repeatedly press the cursor left to bring it into view.

<u>**Press RETURN**</u>: (*Enter RUN Mode, Begin processing session*) Automatically advances through process steps at the expiration of time in each step.)

Press F1: (Start, will be prompted, "Do you wish to load wafer before running? [Yes] or [No]")

**Type: "Y":** (or "N" as necessary.)

#### **OPEN Load Lock lid**:

**<u>Place wafer onto the load arm</u>**: (or samples on correct puck)

**Press RETURN**: (process program begins)

**Verify Stabilization - Step 1**: (gas flow and pressure levels, allow time to expire)

<u>**Perform Manual Tuning - Step 2**</u>: (move tuning rings to develop the lowest REFLECTED WATTS. The panel indicator on the Microwave source unit is most accurate. Typically, 3 to 6 watts reflected can be achieved.)

**Press F5**: (as soon as lowest reflected watt is achieved, significant deposition rate is occurring)

**Verify Deposition - Step 3**: (allow the step time to expire, retune reflected watts if indications drift)

**<u>End Step – Step 4</u>**: (auto-detected and begins the unload cycle)

#### **OPEN Load Lock lid and Retrieve Sample**:

Hint: if another sample is to be processed, Place next sample onto load arm and press F1.

**Press F10**: (Exit, to MAIN MENU mode)

## **<u>RUN "LINPMPDN.PRC"</u>**: (pumps down all gas line and MFCs)

## <u>Set CHUCK TEMPERATURE to 100 degrees C</u>: (Omega Temperature Controller on front of tool)

<u>**TURN OFF all gas valves**</u>: (at rear of the tool, inside the gas pod - lift hinged panel to access. Up is *ON*, Down is *OFF*.)

**<u>Press F2</u>**: (*Run, will be prompted for the password.*)

**Type: "pq"**: (lower case sensitive)

**<u>Press RETURN</u>**: (*automatically, enters Select Mode with new function key definitions*) Note: The action of each function key changes depending on the current mode

<u>Press F1</u>: (Open, The filename/process in the upper-left of list will be highlighted in GREEN TEXT)

**Locate "LINPMPDN.PRC"**: (from the list with keyboard cursor control keys. The green highlight will traverse the list) Note: If the green highlight is lost, repeatedly press the cursor left to bring it into view.

<u>**Press RETURN**</u>: (*Enter RUN mode, Begin processing session*) (Automatically advances through process steps at the expiration of time in each step.)

**Press F1**: (Start, will be prompted, "Do you wish to load wafer before running? [Yes] or [No]")

**Type: "N":** (*No sample required*)

**Press RETURN**: (process program begins)

Note: allow program to run to completion, each process gas flow indication will decrease until all gas sources have been cycled.

Automatic, unload cycle completes.

Press F10: (Exit, to MAIN MENU mode)

**<u>Press F9</u>**: (Enters *Sleep mode, to protect monitor*)